## Printing & Saving Discussion Posts

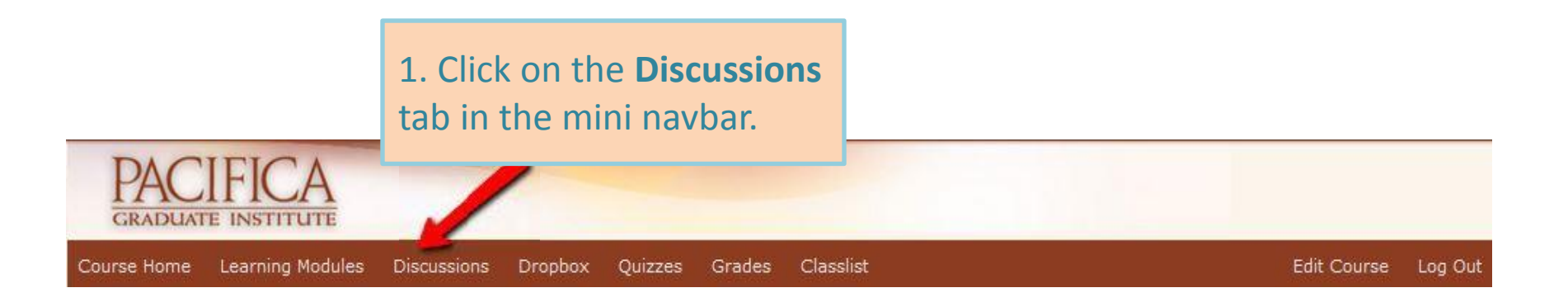

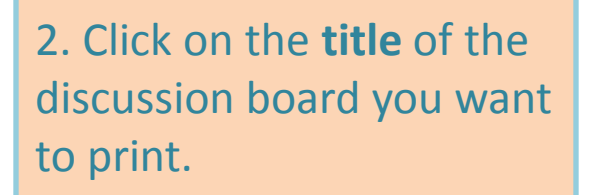

## M1 Discussion

Choose some aspect of this discussion on archetypal roles and vocation to write about. Respond to one or more of the questions: What is the archetypal roles in insufference or interior within me and which may lead me into living parts of my He insufferencially? What archetypal roles do I struggle with that may keep me from my true or truer vocation? What are my equivalent Personality #1's and #2's, my own Scientist and the Mystic, and how have I resolved, or not resolved, the struggle between them? Where have I choosen a vocabinal path that feels like a compromise, as Jung did initially with medicine, and why?

As you read each other's response, look for common themes that emerge. Of course the person is speaking from their individual, particular perspective, but also, we all speak also as members of a collective. What is the collective saying through us about the difficulties of being true to thine own self?

© Pacifica Graduate Institute 2014

3. Click the **drop-down arrow** next to the post and click **Print Thread**.

| ilter by: Unread                                        | l Flagged                                                                                                    | Sort by: Author First Name Z-A              |
|---------------------------------------------------------|----------------------------------------------------------------------------------------------------|---------------------------------------------|
| Example Post<br>Yada Yada posted .                      | ▼<br><i>⊘</i> Edit Thread                                                                                           |                                             |
| Here's my post!<br>O O<br>Unread Replies                | <ul> <li>Galaria Mark All Posts as Read</li> <li>Galaria Mark All Posts as Unread</li> <li>✓ Flag Thread</li> </ul> |                                             |
| Sample Topic<br>Blah Blah posted Ju<br>Here's my sample | <ul> <li>Pin Thread</li> <li>View Post History</li> </ul>                                                           | ring to a comment please do so              |
| 1 1<br>Unread Replies                                   | 🚹 Copy Thread                                                                                                    | Last post Jun 4 at 11:09 AM by<br>Yada Yada |
|                                                         | 📺 Delete Thread                                                                                                    | 1 /1 🕨                                      |

4. When the print box appears, choose your printer and **click OK** to print. If you want to save the document, choose Document Writer (shown below) and click OK.

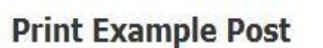

D2L Student Tutorial and Support Center » Sample Forum » Sample Topic

| 1.1.1.1.1.1.1.1.1.1.1.1.1.1.1.1.1.1.1.1. |  |
|------------------------------------------|--|
| -                                        |  |

Example Post Created by Yada Yada on Jun 4, 2014 2:08 PM

Here's my post!

No items found.

| rinter                           |                     |
|----------------------------------|---------------------|
| lame: Microsoft XPS Document Wr  | ter   Properties    |
| itatus: Ready                    |                     |
| ype: Microsoft XPS Document Writ | er                  |
| Where: XPSPort:                  |                     |
| omment:                          | Print to file       |
| rint range                       | Copies              |
| a Al                             | Number of copies: 1 |
| Pages from: 1 to: 1              |                     |
|                                  | 11 12 13 Collate    |
| ) Selection                      |                     |

Print